クラスルームからミートに参加する

- ミートに参加したいクラスルームを開く。
- ② 画面左の「Meet」の「参加」ボタンをクリックする。

| ≡ テスト用クラス | ストリーム | 授業 | メンバー |
|-----------|-------|----|------|
|           |       |    |      |

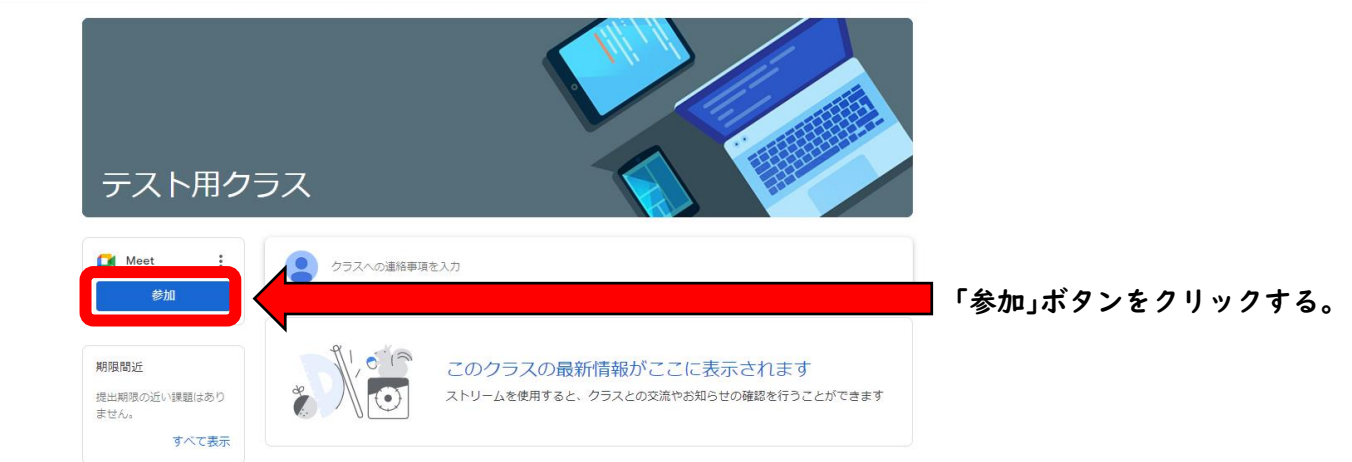

③ 複数人でミートを行う場合,発言をするとき以外マイクをオフにします。オフにするとマイク・カメラのアイコンが赤色で斜線がひかれた状態になります。下の画像では、カメラ・マイク共にオフになっています。

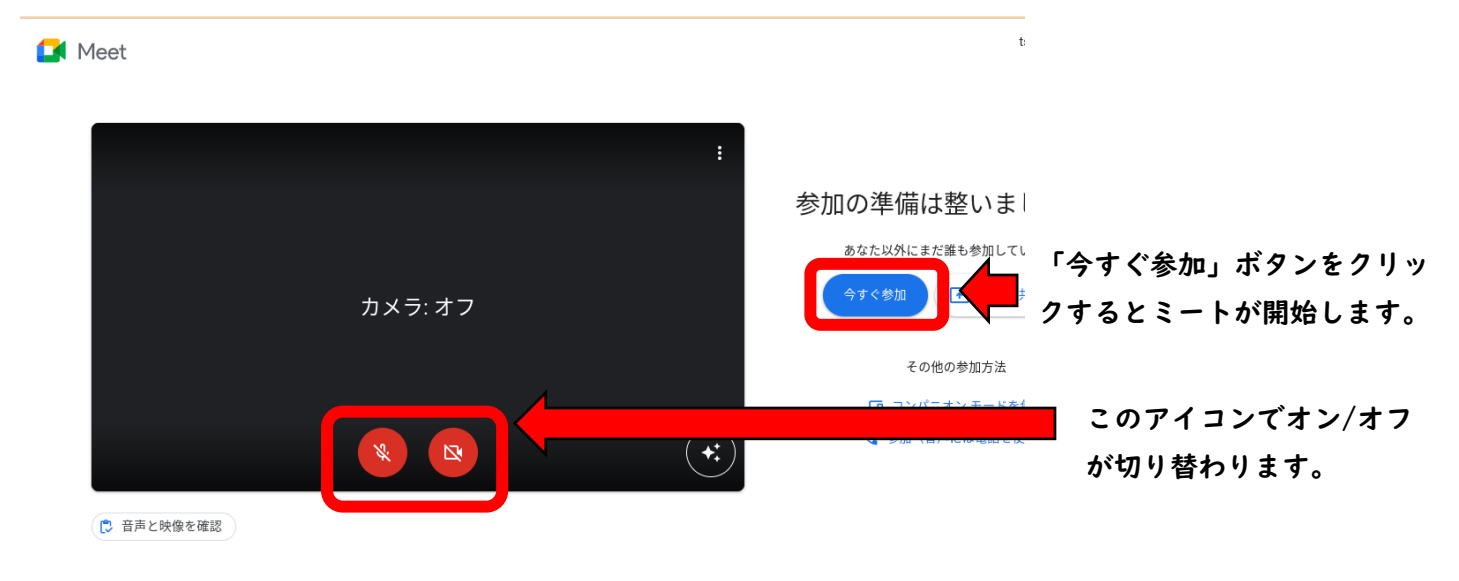